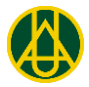

## INSTRUCTIVO PARA ESTUDIANTES DE PRIMER SEMESTRE

La Universidad de América tiene implementado el sistema de Registro y Control Académico **ESCOLARIS**, con diferentes servicios para los estudiantes a través de la página web de la Universidad.

### GUÍA DE OPERACIÓN DE LOS SERVICIOS ACADÉMICOS EN LA WEB

En esta guía el estudiante encontrará las opciones que le permiten consultar la información de las asignaturas al periodo lectivo.

#### INTRODUCCIÓN A LA GUÍA

El presente documento contiene una breve guía para que los estudiantes de la Universidad de América puedan ejecutar las operaciones de registro académico en las cuales su interacción, mediante el uso de la plataforma Escolaris, es necesaria.

Para ingresar se requiere de un usuario y contraseña válidas en el sistema. Cuando se validan estos datos el sistema mostrará la pantalla principal con las opciones habilitadas para el momento.

#### ENTRADA AL SISTEMA

El usuario para ingresar al sistema de servicios académicos de estudiantes es su código. Para conocer el código que se le ha asignado usted debe ir al sitio:

<u>https://atenea.uamerica.edu.co/RecCodigo/Login</u> y allí digitar el número del documento de identidad, el nivel del programa al cual ingresó (Pregrado) y el programa. Hacer clic en el botón *Consultar Código* y el sistema le informará el código asignado.

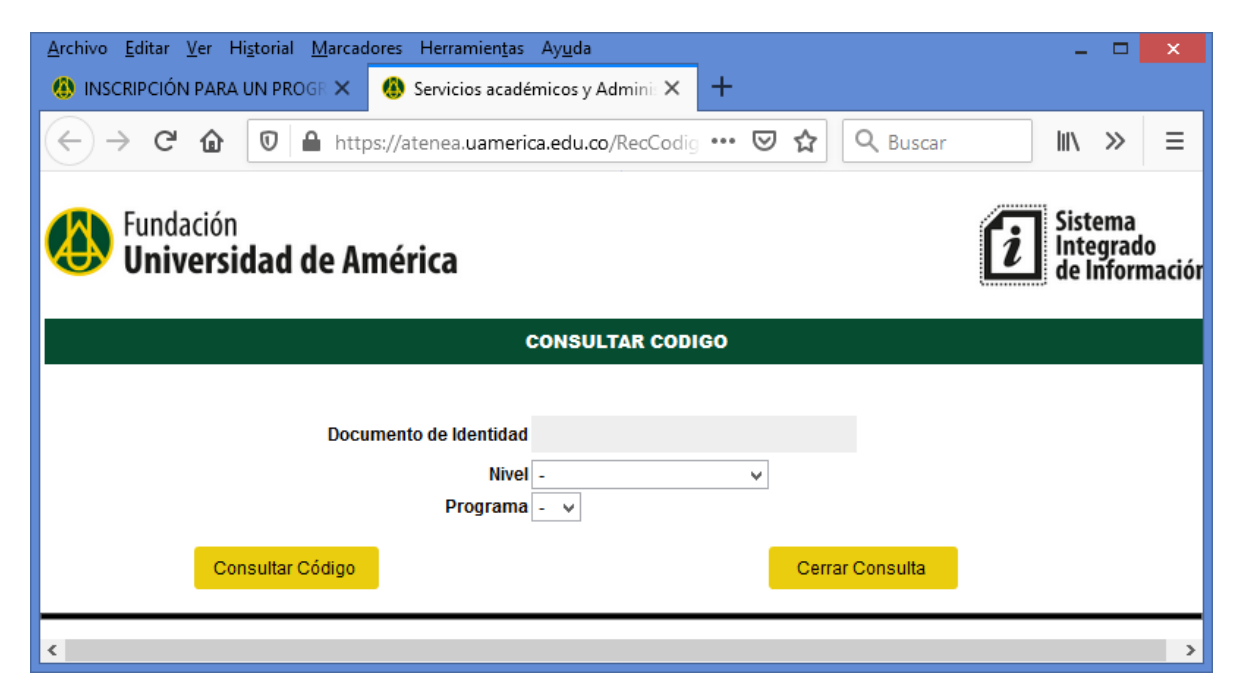

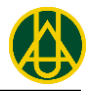

Para entrar a los servicios académicos en la Web de la Universidad, el estudiante debe ir a la página <u>www.uamerica.edu.co</u> y dentro de esta seleccionar la opción **SERVICIOS EN LÍNEA** (en la parte superior derecha de la página de inicio), que le presenta servicios para estudiantes, imagen No 1. Sin cambiar la opción de pregrado, da clic en **INFORMACIÓN ACADÉMICA** y se presenta una nueva página que le permite iniciar sección.

| a uamerica.edu.co/servicios-en-linea/ |                                                                                                    |                                                                                                    |                                                                                                    |                                                          |                         |                |                    |                     |      |
|---------------------------------------|----------------------------------------------------------------------------------------------------|----------------------------------------------------------------------------------------------------|----------------------------------------------------------------------------------------------------|----------------------------------------------------------|-------------------------|----------------|--------------------|---------------------|------|
|                                       |                                                                                                    | CALIDAD                                                                                                    | BIBLIOTECAS v                                                                                                    | EGRESADOS v                                              | PUBLICACIONES           | PAGOS EN LÍNEA | SERVICIOS EN LÍNEA | CAMPUS VIRTUAL      | BLOG |
|                                       | Fundación<br>Universidad de A                                                                           | América                                                                                                    |                                                                                                    |                                                          |                         |                | 1                  |                     |      |
|                                       | LA UNIVERSIDAD 🗵                                                                                        | FACULTADES $\lor$                                                                                                    | PROGRAMAS $\sim$                                                                                                    | Admisiones ${}_{\rm \scriptscriptstyle Y}$               | INVESTIGACION           | ES - BIENESTAF | R UNIVERSITARIO    | INTERNACIONALIZACIÓ | in 🔎 |
|                                       | SERVICIOS EN LÍNEA                                                                                      |                                                                                                    |                                                                                                    |                                                          |                         |                |                    |                     |      |
|                                       | SERVICIOS PARA ESTUDIANTES                                                                              | ;                                                                                                    |                                                                                                    |                                                          |                         |                | DESPLE             | GAR / REPLEGA       | R 🔿  |
|                                       | Pregrado ~<br>(2)<br>Pregrado ~<br>ELE<br>Con<br>ELE<br>Con<br>NFI<br>Rec<br>NFI<br>Pac<br>Ó RC<br>Ó RC | ORMACIÓN OFICIAL<br>URSOS PARA LA VII<br>ISULTE DOCUMENTO<br>CTIVAS<br>ENDARIOS<br>REO ELECTRÓNICO<br>SORMACIÓN SABER I<br>ISTRE SU HOJA DE I<br>ORMACIÓN ACADÉL<br>ORMACIÓN ACADÉL<br>OS EN LÍNEA AVALE<br>PENES DE PAGO | . DE LA UNIVERSIDA<br>RTUALIDAD<br>DS GUÍA PARA ESTU<br>PRO 2020<br>VIDA EN EL PORTAL<br>AICA<br>20<br>PAY (Nuevo Servicio | D COVID -19<br>DIANTES Y EGRESA<br>DE EMPLEO DE LA<br>9) | DOS AQUÍ<br>UNIVERSIDAD |                |                    |                     |      |

Imagen No 1. Ingreso al sistema

Al dar clic al link INFORMACIÓN ACADÉMICA marcado con el 3 se presenta una ventana como se observa en la imagen No. 2. En esta, el estudiante debe digitar los datos para autenticarse y entrar al sistema los cuales consisten del código del estudiante y la contraseña, que para los estudiantes de primer semestre es el número de documento (estos dos datos se encuentran registrados en el carné) y por último el resultado de la operación para validar que no es un robot.

| atenea.uamerica.edu.co/ServFUA/LoginEstudiante           | s                                                               |                                        |
|----------------------------------------------------------|-----------------------------------------------------------------|----------------------------------------|
| Fundación<br>Universidad de América                      |                                                                 | Sistema<br>Integrado<br>de Información |
| SERV                                                     | ICIOS PARA ESTUDIANTES                                          |                                        |
| Código estudiante                                        | 32026990                                                        |                                        |
| Contraseña                                               |                                                                 | Su documento de identidad              |
| Responda la operación:                                   | 18 + 6 24                                                       |                                        |
| y haga click 🗹                                           | para comprobar que no es un Robot                               |                                        |
|                                                          | Ingresar Limpiar                                                |                                        |
| ذ<br>El cambio realizado en la contraseña aplica para to | Olvido su contraseña?<br>das las instancias de usted como estud | iante (pre y posgrado) y graduado      |
|                                                          | PERIODO 2020-i                                                  |                                        |
| Haga clic en el botón para consultar el horario de la    | s asignaturas para el periodo interseme                         | stral de 2020 Horario asignaturas      |
| Institución de Educación Supe                            | rior vigilada por el Ministerio de Educac                       | ión Nacional.                          |

Imagen No. 2. Página de Entrada a información académica

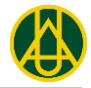

Cuándo es la primera vez que intenta ingresar al sistema, este le pedirá que cambie la contraseña, como se presenta en la imagen número 3.

| atenea.uamerica.edu.co/ServFUA/ActClaveEst?msg=0                                                                                                    |                                                                  | _                                                                |
|----------------------------------------------------------------------------------------------------|------------------------------------------------------------------|------------------------------------------------------------------|
| <b>Universidad de América</b>                                                                                                    |                                                                  | Sistema<br>Integrado<br>de Informació                            |
| Código: 32021001 Estudiante: VELOZA PACHON JHOJAN STIVEN<br>Programa: INGENIERIA INDUSTRIAL Plan 32012 Estad                                                                                               | NS Correo oficial: jhojan.ve<br>do Académico: Estudiante regular | loza@estudiantes.uamerica.edu.co<br>Carga Máxima: 17 Semestre: 4 |
| CAMBIO DE CONTRASEÑA REGISTRO ACADÉ                                                                                                    | MICO DE ESTUDIANTES                                              |                                                                  |
| TENGA EN CUENTA Y RECUERDE QUE:                                                                                                    |                                                                  |                                                                  |
| <ul> <li>La nueva contraseña debe contener Mínimo 6 caracteres</li> <li>La nueva contraseña debe estar compuesta por letras y</li> <li>Este cambio de contraseña aplicará para todas las instal</li> </ul> | s.<br>números.<br>ncias de usted como estudiante y g             | raduado.                                                         |
| Camb                                                                                                    | pie su contraseña.                                               |                                                                  |
| Contraseña Actual:                                                                                                    | 1000120230                                                       | 1 Documento de identidad                                         |
| Nueva Contraseña:                                                                                                    | *****                                                            | 2                                                                |
| Confirmar Nueva<br>Contraseña:                                                                                                    | ***                                                              | 3                                                                |
| Car                                                                                                    | mbiar Contraseña                                                 |                                                                  |

Imagen No. 3. Nueva contraseña de entrada a información académica

La nueva contraseña debe estar formada así:

- Debe contener mínimo 8 caracteres.
- Debe estar compuesta mínimo por letras y números.

Recuerde que la contraseña es personal e intransferible para cada estudiante.

Con la contraseña registrada, ingrese nuevamente al sistema y una vez verificada las credenciales del usuario se desplegará el menú de servicios al estudiante.

#### MENÚ DE SERVICIOS

El menú tiene una presentación como se muestra en la imagen No. 4, en la parte superior se presentan los datos del estudiante y sí tienen notificaciones, son visibles en color rojo, luego se presentan las opciones en una ventana horizontal.

Cada opción indica el proceso que realiza, de tal forma que si el estudiante necesita desarrollar una actividad ubica la opción le da clic y se presenta en la parte inferior una ventana con la información deseada. (Ejemplo: "Firmar Acta Matrícula 2020-2" muestra un formulario que el estudiante diligencia). Como se muestra en la imagen No. 4.

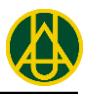

| atenea.uamerica.edu.co/ServFUA/ActClaveEst?msg=0                                                                                                    |                   |                                               |                                         |                                                   |                            |  |  |  |  |  |
|----------------------------------------------------------------------------------------------------|-------------------|-----------------------------------------------|-----------------------------------------|---------------------------------------------------|----------------------------|--|--|--|--|--|
| Fundación<br>Universidad de América<br>Integrado<br>de Información                                                                                                    |                   |                                               |                                         |                                                   |                            |  |  |  |  |  |
| Código: 32021001 Estudiante: VELOZA PACHON JHOJAN STIVENS Correo oficial: jhojan.veloza@estudiantes.uamerica.edu.co<br>Programa: INGENIERIA INDUSTRIAL Plan 32012 Estado Académico: Estudiante regular Carga Máxima: 17 Semestre: 4 |                   |                                               |                                         |                                                   |                            |  |  |  |  |  |
| No tiene notificaciones                                                                                                    |                   |                                               |                                         | CERRA                                             | R SESIÓN                   |  |  |  |  |  |
| Firmar Acta Matrícula<br>2020-2                                                                                                    | Consulta de Notas | Solicitar inscripción<br>práctica empresarial | Evaluación a Docentes<br>OpcionPosgrado | Solicitar<br>Reingreso/cambio o<br>doble programa | Solicitar I<br>Matricula 2 |  |  |  |  |  |
|                                                                                                    |                   |                                               |                                         |                                                   | +                          |  |  |  |  |  |
|                                                                                                    |                   | Imagen No. 4. Menu                            | ú Servicios.                            |                                                   |                            |  |  |  |  |  |

# FIRMA ACTA DE MATRÍCULA

Al inicio del periodo académico, los estudiantes deben primero aceptar sus condiciones de matrícula (mediante la firma virtual del acta) antes de poder realizar cualquier actividad. Para esto el estudiante debe hacer clic en la opción <u>Firmar Acta de Matrícula</u>, ante lo cual el sistema les despliega las condiciones y pide su confirmación con una página que tiene la presentación como lo muestra la imagen No. 5.

El procedimiento es el siguiente:

- 1) Selecciona la EPS a la cual está afiliado como cotizante o beneficiario
- 2) Registrar la dirección actual donde vive si es fuera de Bogotá indicar la ciudad.
- 3) Registrar el número de teléfono personal móvil o fijo
- 4) Registrar el correo personal
- 5) Registrar el nombre de la persona para efecto legal, en relación al pago de los estudios.
- 6) Registrar el número de identificación de la persona para efecto legal, en relación al pago de los estudios.
- 7) Dar clic para confirmar las condiciones expresadas en la matrícula y por último "Acepto las condiciones de esta matrícula"

Diligenciando este procedimiento queda aceptada y firmada el acta de matrícula.

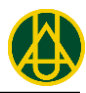

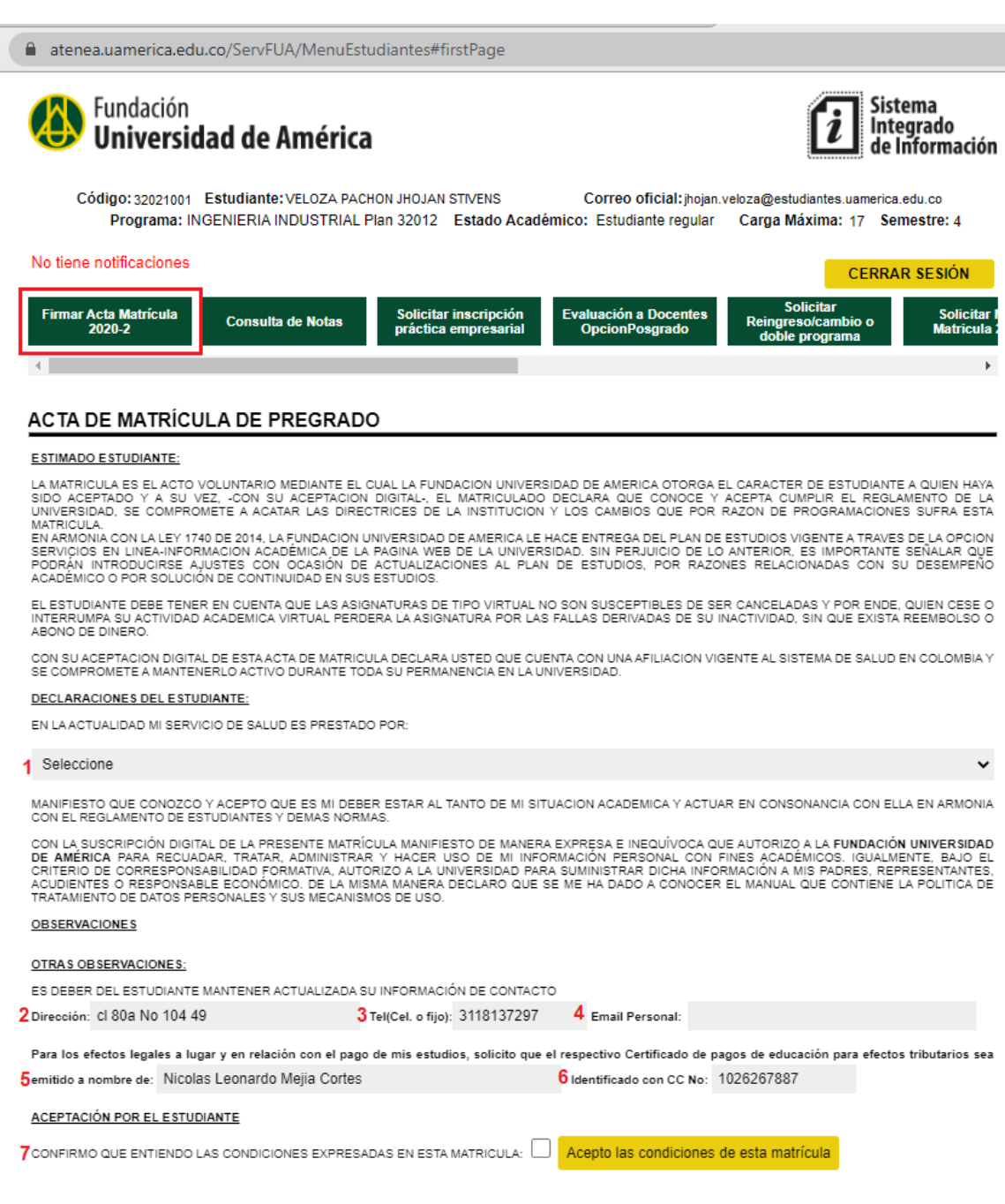

Imagen No. 5. Firma acta de matrícula

# MODIFICACIÓN DE HORARIOS (REGISTRO DE ASIGNATURAS)

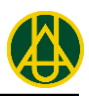

| No tiene notificaciones                                         |       |                 | •                                                               | CERRAR             | SESIÓN  |
|-----------------------------------------------------------------|-------|-----------------|-----------------------------------------------------------------|--------------------|---------|
| Modificación de Firmar Acta Matrícula<br>Horarios 2016-2 2016-2 | Со    | nsulta de Notas | Consulta Horario de Generar e impr<br>Clases 2016-2 otros pagos | imir<br>ula y<br>s | Ver Sem |
| 4                                                               |       | -               |                                                                 |                    | Þ       |
| MODIFICACION DE HORARIOS DE C                                   | CLASE | s               |                                                                 |                    |         |
| Permitidas para el estudiar                                     | ite   |                 | Otras permitidas                                                |                    |         |
| Asignatura                                                      | Grp   | Lab/Aux         | Asignatura                                                      | Grp                | Lab/Aux |
| 0220 ESTATICA Cred: 3                                           | 0     | 0               | 0228 MECANISMOS Cred: 3                                         | 0                  | 0       |
| 0224 FISICA IV Cred: 3                                          | 0     | 0               | 3342 PROGRAMACION LINEAL Cred: 3                                | 0                  | 0       |
| 0322 TERMODINAMICA Cred: 3                                      | 0     | 0               | 3343 ADMINISTRACION GENERAL Y ESTRATEGICA<br>Cred: 3            | 0                  | 0       |
| 0415 EL ESTADO COLOMBIANO Y LA CONSTITUCION<br>Cred: 1          | 0     | 0               |                                                                 |                    |         |
| 3341 SISTEMAS DE PROGRAMACION Cred: 3                           | 0     | 0               | Otras asignaturas y electi                                      | vas                |         |
|                                                                 | Ū     | Ū               | Asignatura                                                      | Grp                | Lab/Aux |
|                                                                 |       |                 | XXXXX-EL                                                        | 0                  | 0       |
|                                                                 |       |                 |                                                                 | 0                  | 0       |
|                                                                 | E     | nviar Adición d | e Asignaturas                                                   |                    |         |

#### ASIGNATURAS YA INSCRITAS (CON GRUPO REGISTRADO)

| Operación                                 | Asignatura y Grupo Inscrito                  | Grp | Lab/Aux |
|-------------------------------------------|----------------------------------------------|-----|---------|
| Ninguna 🔻                                 | 0122 ANALISIS VECTORIAL Gr 1 Cred: 3         | 0   | 0       |
| Ninguna 🔻                                 | 0123 ECUACIONES DIFERENCIALES Gr 1 Cred: 4   | 0   | 0       |
| Ninguna 🔻                                 | 0124 PROBABILIDAD Y ESTADISTICA Gr 1 Cred: 3 | 0   | 0       |
| Ninguna<br>Cambio Grupo<br>Retiro Materia | Enviar Modificación de Grupos Inscritos      |     |         |

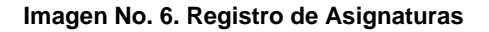

Al hacer clic en la opción de Modificación de Horarios el sistema le permitirá inscribir los grupos de las asignaturas que desea y puede ver en el periodo académico que inicia tal y como se observa en la imagen No 6.

Para registrar las asignaturas deseadas y que se despliegan en la lista de permitidas, los estudiantes deben registrar los grupos deseados (se pueden enviar varias asignaturas al tiempo) y hacer clic en el botón **Enviar Adición de Asignaturas**. El sistema hará validaciones relacionadas con cruce de horarios, cupos máximos de los grupos deseados, carga máxima de créditos de los estudiantes.

No todas las asignaturas permitidas se despliegan en la página, en particular las electivas y otras más adelantadas que el estudiante puede ver se adicionan mediante las casillas de la sección **Otras Asignaturas y Electivas**. Para registrar estas asignaturas primero consulte el código de la misma y grupo al cual desea inscribirse, segundo registre estos datos en las casillas correspondientes y luego pulse el botón **Enviar adición de Asignaturas**, si aparece el mensaje operación exitosa ya quedo registrado el tema y deberá aparecer en la sección de **Asignaturas** 

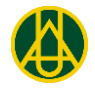

ya inscritas (con grupo registrado), de lo contrario le puede aparecer mensaje de cruce de horarios o no hay cupo, por lo que debe registrar buscar otra opción.

Cuando ya tiene asignaturas inscritas y desea retirarlas o cambiar de grupo debe utilizar las opciones de la sección de **Asignaturas ya inscritas (con grupo registrado)**. Aquí para cada asignatura inscrita le aparecerán las opciones disponibles:

- Para Cambio de Grupo debe registrar el nuevo grupo al que desea inscribirse
- Para Retiro de Asignatura debe registrar el grupo en el que está registrado (inscrito)

Debe confirmar la operación haciendo clic en el botón **Enviar Modificación de Grupos Inscritos.** Para los estudiantes de primer semestre no se permite el retiro ni el cambio de grupo de las asignaturas previamente inscritas por el sistema. Sí deben inscribir la asignatura electiva que les corresponda.

En caso de que el sistema no pueda realizar una operación lo informará, en caso contrario indicará que la solicitud fue aceptada y el cambio deberá reflejarse en la sección de **Asignaturas** ya inscritas (con grupo registrado).

Para consultar el horario de los grupos de las asignaturas debe ir al inicio de la página de servicios en el que encontrará enlaces que le permiten consultar el Horario de Asignaturas, así como el horario de las electivas mediante el código o nombre de las mismas.

#### CONSULTA DE HORARIO DE CLASES

En esta opción el estudiante puede consultar el listado de las asignaturas inscritas con su correspondiente carga académica y la fecha de la semana de inicio de clases. También encontrará un listado de las sesiones de laboratorio y el horario semanal de clases.

Es importante consultar su horario después de realizar las operaciones de registro para verificar que todo está bien registrado.

Tenga en cuenta que la Universidad puede realizar modificaciones a los horarios de las asignaturas, así como al registro de asignaturas de los estudiantes y por lo tanto es importante estar consultando constantemente su horario.

#### HORARIO DE CLASES DE ESTUDIANTE

|   | Codigo   | Asignatura                          | Grupo | Créditos | Semana Inicio |
|---|----------|-------------------------------------|-------|----------|---------------|
| 1 | 0131     | ALGEBRA LINEAL                      | 10    | 3.00     | 2016.01.25    |
| 2 | 0218     | FISICA I                            | 16    | 3.00     | 2016.01.25    |
| 3 | 04137-EL | FOTOGRAFIA DIGITAL                  | 5     | 1.00     | 2016.01.25    |
| 4 | 0119     | INTRODUCCION AL ANALISIS MATEMATICO | 15    | 4.00     | 2016.01.25    |
| 5 | 0218L    | LABORATORIO DE FISICA I             | 1603  | 0.00     | 2016.04.18    |
| 6 | 0316L    | LABORATORIO DE QUIMICA I            | 1602  | 0.00     | 2016.02.01    |
| 7 | 0316     | QUIMICA I                           | 16    | 4.00     | 2016.01.25    |
| 8 | 0318     | QUIMICA II (E)                      | 8     | 1.00     | 2016.03.28    |

#### HORARIO DE SESIONES DE LABORATORIO

Tenga en cuenta que la fecha corresponde al inicio de la semana

|    | Codigo | Asignat                  | tura | Grupo | Créditos | Semana Inicio         |
|----|--------|--------------------------|------|-------|----------|-----------------------|
| 1  | 0218L  | LABORATORIO DE FISICA I  |      | 1603  | 0        | 2016-04-18 00:00:00.0 |
| 2  | 0218L  | LABORATORIO DE FISICA I  |      | 1603  | 0        | 2016-04-25 00:00:00.0 |
| 3  | 0218L  | LABORATORIO DE FISICA I  |      | 1603  | 0        | 2016-05-02 00:00:00.0 |
| 4  | 0218L  | LABORATORIO DE FISICA I  |      | 1603  | 0        | 2016-05-09 00:00:00.0 |
| 5  | 0316L  | LABORATORIO DE QUIMICA I |      | 1602  | 0        | 2016-02-01 00:00:00.0 |
| 6  | 0316L  | LABORATORIO DE QUIMICA I |      | 1602  | 0        | 2016-02-08 00:00:00.0 |
| 7  | 0316L  | LABORATORIO DE QUIMICA I |      | 1602  | 0        | 2016-02-15 00:00:00.0 |
| 8  | 0316L  | LABORATORIO DE QUIMICA I |      | 1602  | 0        | 2016-02-22 00:00:00.0 |
| 9  | 0316L  | LABORATORIO DE QUIMICA I |      | 1602  | 0        | 2016-02-29 00:00:00.0 |
| 10 | 0316L  | LABORATORIO DE QUIMICA I |      | 1602  | 0        | 2016-03-07 00:00:00.0 |

#### HORARIO DE CLASES SEMANAL

| Hora  | Lunes                     | Martes                          | Miércoles                     | Jueves                    | Viernes                       | Sábado |
|-------|---------------------------|---------------------------------|-------------------------------|---------------------------|-------------------------------|--------|
| 6:00  |                           |                                 |                               |                           |                               |        |
| 7:00  |                           |                                 |                               |                           | Asig: 0318 Gr 8<br>(110)      |        |
| 8:00  |                           |                                 |                               |                           | Asig: 0318 Gr 8<br>(110)      |        |
| 9:00  | Asig: 0119 Gr 15<br>(318) |                                 | Asig: 0316 Gr 16<br>(638)     | Asig: 0119 Gr 15<br>(318) |                               |        |
| 10:00 | Asig: 0119 Gr 15<br>(318) |                                 | Asig: 0316 Gr 16<br>(638)     | Asig: 0119 Gr 15<br>(318) |                               |        |
| 11:00 |                           |                                 | Asig: 0316L Gr 1602<br>(PEND) |                           | Asig: 04137-EL Gr 5<br>(PEND) |        |
| 12:00 |                           |                                 | Asig: 0316L Gr 1602<br>(PEND) |                           | Asig: 04137-EL Gr 5<br>(PEND) |        |
| 13:00 | Asig: 0131 Gr 10<br>(637) |                                 | Asig: 0218 Gr 16<br>(314)     | Asig: 0316 Gr 16<br>(431) |                               |        |
| 14:00 | Asig: 0131 Gr 10<br>(637) |                                 | Asig: 0131 Gr 10<br>(637)     | Asig: 0316 Gr 16<br>(431) |                               |        |
| 15:00 | Asig: 0218 Gr 16<br>(316) | Asig: 0218L Gr 1603<br>(214-14) |                               |                           |                               |        |
| 16:00 | Asig: 0218 Gr 16<br>(316) | Asig: 0218L Gr 1603<br>(214-14) |                               |                           |                               |        |
| 17:00 |                           |                                 |                               |                           |                               |        |
| 18:00 |                           |                                 |                               |                           |                               |        |
| 19:00 |                           |                                 |                               |                           |                               |        |
| 20:00 |                           |                                 |                               |                           |                               |        |
| 21:00 |                           |                                 |                               |                           |                               |        |

Imagen No 7. Consulta horaria con laboratorios

En este mismo sistema el estudiante deberá ir consultando el resultado de las evaluaciones de avance que los profesores registran para sus estudiantes, así como el resultado final de las mismas y la historia académica acumulada de cada estudiante seleccionando la opción de Consulta de notas y escogiendo el periodo académico deseado.

#### VER SEMÁFORO

En esta opción el estudiante puede ver cómo ha avanzado en su plan de estudios, el cual mostrará en color verde las asignaturas ya vistas y aprobadas y en azul las asignaturas faltantes por aprobar. Además al hacer clic en una asignatura el sistema le desplegará los prerrequisitos de la misma el resultado obtenido por el estudiante en caso de haberla ya visto.

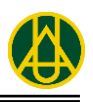

| <u>A</u> rchivo <u>E</u> ditar <u>V</u> er f | Hi <u>s</u> torial <u>M</u> arcado                                                                                                    | res Herramie      | n <u>t</u> as Ay <u>u</u> da                                                                                  |               |         |                    |             |             |               |              |              |            |      | - |   | ×   |
|----------------------------------------------|----------------------------------------------------------------------------------------------------|-------------------|----------------------------------------------------------------------------------------------------|---------------|---------|--------------------|-------------|-------------|---------------|--------------|--------------|------------|------|---|---|-----|
| 🚯 Servicios en Línea                         | Fundación U 🗙 👘                                                                                                    | 🚯 Sistema de      | e Registro FUA                                                                                                | × -           | F       |                    |             |             |               |              |              |            |      |   |   |     |
| ↔ → ♂ ŵ                                      | 0                                                                                                    | https://atene     | a.uamerica.e                                                                                                  | edu.co/ServFl | JA/Menu | studiantes         | #fil 🗉      | ⊍           | ☆<br>Q        | Buscar       |              |            | lii) |   | ۲ | Ξ   |
|                                              | Fundación       Sistema         Universidad de América       Integrado         Código: 3181467       Estudiante: TORRES CORTES CHRISTIAN CAMILO       Correo oficial: christian.torres@estudiantes.uamerica.edu.co         Programa: INGENIERIA INDUSTRIAL Plan 32019       Estado Académico: Estudiante regular       Carga Máxima: 18       Semestre: 5         No tiene notificaciones       CERRAR SESIÓN |                   |                                                                                                    |               |         |                    |             |             |               |              |              |            |      | ŕ |   |     |
|                                              | citar Media<br>icula 2020-2                                                                                                    | Solicita<br>adici | Solicitar creditos<br>adicionales orteos pagos Ver Semáforo Cambiar clave de<br>servicios Actualización Datos |               |         |                    |             |             |               |              |              |            |      |   |   |     |
|                                              | <                                                                                                    |                   |                                                                                                    |               |         |                    |             |             |               |              |              | >          |      |   |   |     |
|                                              | SEMÁFOR                                                                                                    | 0                 |                                                                                                    |               |         |                    |             |             |               |              |              |            |      |   |   |     |
|                                              | Sem 1o.                                                                                                    | Sem 2o.           | Sem 3o.                                                                                                    | Sem 4o.       | Sem 5   | o. Sen             | 60.         | Sem 7o.     | Sem 8o.       | Sem 9o       | . Sem        | 10o.       |      |   |   |     |
|                                              | 0411                                                                                                    | 0413              | 0414                                                                                                    | 0415          | 3348    |                    |             |             |               |              |              |            |      |   |   |     |
|                                              | 0412                                                                                                    |                   |                                                                                                    | 3301          | 3303    | 33                 | 53          | 3371        | 3307          | 3368         | 33           | 13         |      |   |   |     |
|                                              | 0119                                                                                                    | 0120              | 0122                                                                                                    | 0123          | 3342    | 33                 | 45          | 3356        | 3308          | 3311         | 33           | 76         |      |   |   |     |
|                                              |                                                                                                    | 0131              | 0124                                                                                                    | 3302          | 3347    | 33                 | 04          | 4301        | 3309          | 3374         |              |            |      |   |   |     |
|                                              | 0229                                                                                                    |                   | 0322                                                                                                    | 0231          |         | 33                 | 51          | 3306        | 3310          | 3367         |              |            |      |   |   |     |
|                                              | 0316                                                                                                    | 0508              | 0509                                                                                                    | 3341          |         |                    |             | 3346        |               | 3364         | 33           | 69         |      |   |   |     |
|                                              | 0703                                                                                                    | 0704              | 0416                                                                                                    |               | 3343    | 33                 | 49          | 0417        | 3548          | 3312         |              |            |      |   |   |     |
|                                              |                                                                                                    | 2165              | 3344                                                                                                    |               | 3375    | 33                 | 05          | 3355        | 3360          | 3365         |              |            |      |   |   |     |
|                                              | Detalle de la información de la Asignatura: PROGRAMACION 0509                                                                                                    |                   |                                                                                                    |               |         |                    |             |             |               |              |              |            |      |   |   |     |
| Ver Syllabus de la asignatura                |                                                                                                    |                   |                                                                                                    |               |         |                    |             |             |               |              |              |            |      |   |   |     |
|                                              |                                                                                                    |                   | Periodo Asignatura Grp Cred Clave Nota1 Nota2 Nota3 Nota Oficial Fallas Prom                                  |               |         |                    |             |             |               |              |              |            |      |   |   |     |
|                                              | Periodo                                                                                                    |                   | Asignatura                                                                                                    |               | Grp C   | red Clav           | Nota1       | Nota2       | Nota3 N       | lota Oficial | Fallas       | Prom       |      |   |   | - 1 |
|                                              | Periodo<br>2019-2                                                                                                    | PRC               | Asignatura<br>OGRAMACION-0                                                                                    | 509           | Grp C   | red Clave<br>2.0 1 | Nota1<br>32 | Nota2<br>24 | Nota3 N<br>32 | 30 30        | Fallas<br>No | Prom<br>Si |      |   |   |     |

Imagen No 8. Semáforo del estudiante

También pueden generar e imprimir las órdenes de matrícula o pago de derechos pecuniarios (certificados, constancias, etc.); solicitar créditos adicionales, solicitar la cancelación de asignaturas o semestre y las demás opciones que se activan durante el periodo académico (Solicitudes de inscripción a prácticas, evaluación de los docentes y otros instrumentos de evaluación o reporte de información, etc.

Es muy importante también que utilicen la opción de Actualización de Datos cada que sea necesario.

**IMPORTANTE**: Cada que termine de usar el sistema asegúrese de Cerrar Sesión mediante le botón de la parte superior derecha, esto por seguridad.

## CONSULTA DE TEMAS DE LAS ELECTIVAS

Los temas los puede consultar en el link Electivas de la misma página servicios en línea como se presenta en la imagen No 9.

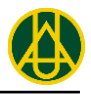

| a uamerica.edu.co/serv | vicios-en-linea/                                       |                                                                                                    |                                                                                                 |                                           |                         |                |                   |                        |      |
|------------------------|--------------------------------------------------------|----------------------------------------------------------------------------------------------------|-------------------------------------------------------------------------------------------------|-------------------------------------------|-------------------------|----------------|-------------------|------------------------|------|
|                        |                                                        | CALIDAD                                                                                                    | BIBLIOTECAS v                                                                                   | EGRESADOS ×                               | PUBLICACIONES           | PAGOS EN LÍNEA | SERVICIOS EN LÍNE | A CAMPUS VIRTUAL       | BLOG |
| Fundace<br>Unive       | ión<br>e <b>rsidad de A</b>                            | mérica                                                                                                    |                                                                                                 |                                           |                         |                | 1                 | _                      |      |
|                        | LA UNIVERSIDAD ${\scriptstyle\scriptscriptstyle \vee}$ | FACULTADES ${\scriptstyle\scriptscriptstyle \vee}$                                                                                                    | PROGRAMAS ~                                                                                     | ADMISIONES ~                              | INVESTIGACIONE          | es - Bienestar | UNIVERSITARIO     | INTERNACIONALIZACI     | ÓN 🔎 |
| SERVICIOS E            | N LÍNEA                                                |                                                                                                    |                                                                                                 |                                           |                         |                |                   |                        |      |
| SERVICIOS PAR          | A ESTUDIANTES                                          | DRMACIÓN OFICIAL                                                                                                    | DE LA UNIVERSIDA                                                                                | AD COVID -19                              |                         |                | DESPLI            | EGAR / REPLEG <i>i</i> | AR 🔿 |
| Pregrado               | <ul> <li> </li> <li> </li> <li></li></ul>              | URSOS PARA LA VIR<br>SULTE DOCUMENTO<br>CTIVAS<br>ENDARIOS<br>RED ELECTRÓNICO<br>DRMACIÓN SABER F<br>ISTRE SU HOJA DE V<br>DRMACIÓN ACADÉN<br>OS EN LÍNEA AVALP<br>ENES DE PAGO | ITUALIDAD<br>IS GUÍA PARA ESTU<br>IPRO 2020<br>IIDA EN EL PORTAL<br>IICA<br>IAY (Nuevo Servicio | DIANTES Y EGRESA<br>DE EMPLEO DE LA<br>D) | DOS AQUÍ<br>UNIVERSIDAD |                |                   |                        |      |
|                        |                                                        | Image                                                                                                    | n No 9. (                                                                                       | Consulta                                  | temas de                | e electiva     | as                |                        |      |

Una vez seleccionado la consulta de electivas se presenta la imagen No 10 donde se muestran el listado de los programas de pregrado, al dar clic sobre el link del programa muestra las electivas básicas y profesionales.

| ← → C ☆ 🔒 uamerica.edu.co                                                                                                    | /servicios/electivas/                                                                           | index.htm 📩 💿 🗟 🔾                                                                                                    | 🗯 🎯 E          |  |  |  |  |  |  |
|----------------------------------------------------------------------------------------------------|-------------------------------------------------------------------------------------------------|----------------------------------------------------------------------------------------------------|----------------|--|--|--|--|--|--|
| Contenido Ordenar Buscar Marcar                                                                                                    |                                                                                                 | FUNDACION UNIVERSIDAD DE AMERICA                                                                                                    |                |  |  |  |  |  |  |
| Información     Información     Información     Información     Información     Información     Información     Información     Información     Información     Información de Empresas     Información de Empresas     Información de Empresas     Endesca Actuariales | FACULTAD DE INGENIERIA<br>LISTADO DE ELECTIVAS BASICAS Y PROFESIONALES<br>INGENIERIA INDUSTRIAL |                                                                                                    |                |  |  |  |  |  |  |
| <ul> <li>Ingenieras</li> <li>Industrial</li> <li>Mecánica</li> </ul>                                                                                                    | CODIGO<br>A Matrícular                                                                          | ELECTIVA                                                                                                    | CREDITOS       |  |  |  |  |  |  |
| Petróleos                                                                                                    | ELECTIVAS B                                                                                     | ASICAS I - II - III                                                                                                    |                |  |  |  |  |  |  |
| Ambiental                                                                                                    | 04133-EL                                                                                        | GESTIÓN DE RECURSOS HUMANOS EN PEQUEÑOS NEGOCIOS (<br>VIRTUAL)                                                                                                    | 1              |  |  |  |  |  |  |
|                                                                                                    | 04117-EL                                                                                        | LA COMUNICACIÓN EN LA EMPRESA (VIRTUAL)                                                                                                    | 1              |  |  |  |  |  |  |
|                                                                                                    | 04148-EL                                                                                        | IMAGEN E IDENTIDAD CORPORATIVA (VIRTUAL)                                                                                                    | 1              |  |  |  |  |  |  |
|                                                                                                    | 04147-EL                                                                                        | LIDERAZGO Y TRABAJO EN EQUIPO (VIRTUAL)                                                                                                    | 1              |  |  |  |  |  |  |
|                                                                                                    | 04144-EL                                                                                        | FORMACION Y EMPRENDIMIENTO EMPRESARIAL                                                                                                    | 1              |  |  |  |  |  |  |
|                                                                                                    | 04115-EL                                                                                        | IDENTIDAD COLOMBIANA                                                                                                    | 1              |  |  |  |  |  |  |
|                                                                                                    | 041113-EL                                                                                       | ACTITUD EMPRENDEDORA Y OPORTUNIDADES DE NEGOCIO<br>(VIRTUAL)                                                                                                    | 1              |  |  |  |  |  |  |
|                                                                                                    | 04119-EL                                                                                        | RAZONAMIENTO ABSTRACTO BASICO                                                                                                    | 1              |  |  |  |  |  |  |
|                                                                                                    | ELECTIVAS PI                                                                                    | ROFESIONALES                                                                                                    |                |  |  |  |  |  |  |
|                                                                                                    | 33725-EL                                                                                        | ARQUITECTURA DE LA INFORMACION (BIG DATA)                                                                                                    | 3              |  |  |  |  |  |  |
|                                                                                                    | 33723-EL                                                                                        | DESARROLLO SOSTENIBLE Y RSE                                                                                                    | 3              |  |  |  |  |  |  |
|                                                                                                    | 33726-EL                                                                                        | JUEGOS GERENCIALES                                                                                                    | 3              |  |  |  |  |  |  |
|                                                                                                    | 33727-EL                                                                                        | GESTION DE INNOVACION PARA LA MANUFACTURA                                                                                                    | 3              |  |  |  |  |  |  |
|                                                                                                    | 33728-EL                                                                                        | GESTION ESTRATEGICA DE LOS SGI                                                                                                    | 3              |  |  |  |  |  |  |
|                                                                                                    | 3313                                                                                            | GESTION DE LA CADENA DE SUMINISTRO                                                                                                    | 3              |  |  |  |  |  |  |
|                                                                                                    | Al inscribir una asig<br>asignatura electiva<br>Nota: No insertar e:                            | natura electiva tenga en cuenta el nombre de la electiva y su correspondiente código; e<br>que escoja deberá digitarlo en su inscripción de asignaturas.<br>spacios al código | l código de la |  |  |  |  |  |  |

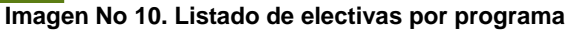

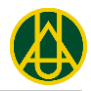

Para conocer el contenido del tema da clic sobre el nombre del tema que abre una nueva ventana que describe el plan temático por módulos.

## CORREO ELECTRÓNICO

La universidad pone a disposición de cada estudiante una cuenta de correo electrónico en el dominio @estudiantes.uamerica.edu.co.

Para conocer el usuario de su cuenta de correo el estudiante debe ingresar a Escolaris y en la parte superior encontrará el nombre completo del estudiante, el semestre la carga máxima, el programa y el correo asignado.

La contraseña inicial es el número del documento de identidad.

Para ir al correo debe ir al sitio de servicios en línea de la página de la Universidad:

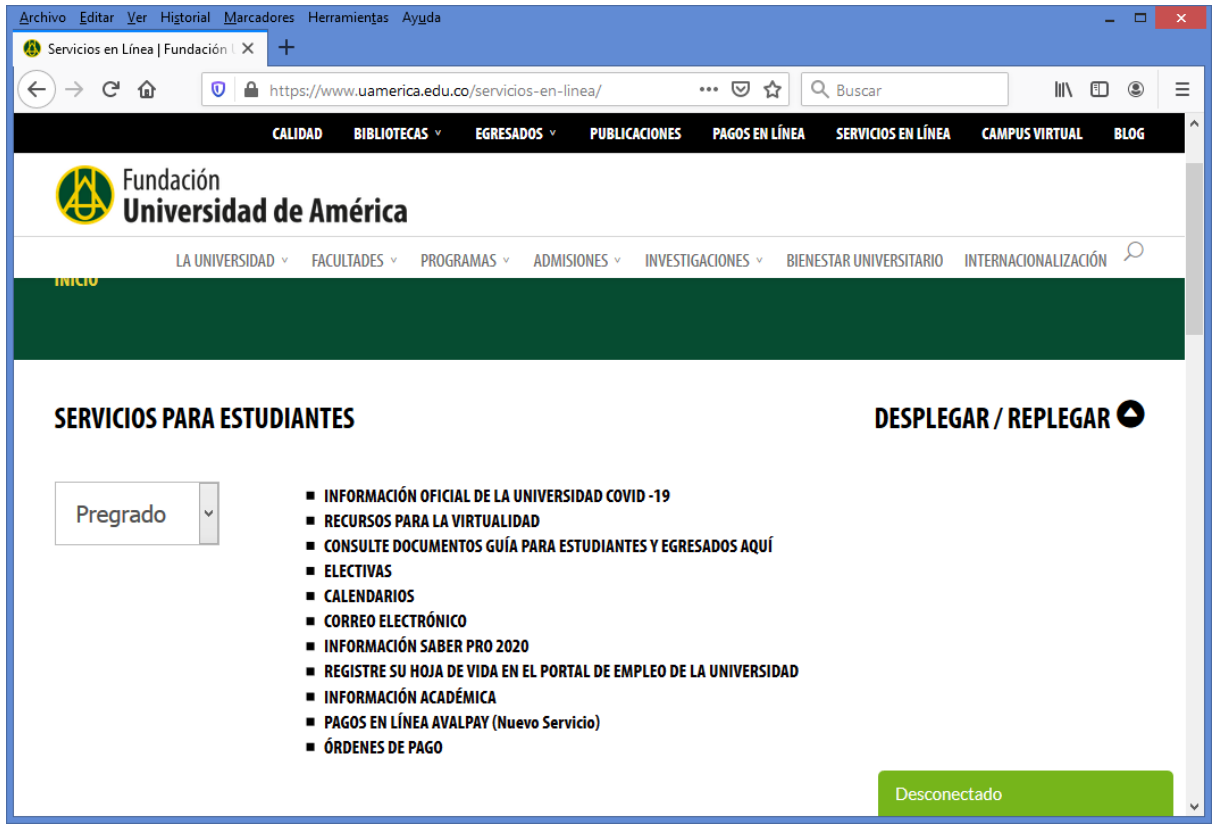

Imagen No 11. Servicios en línea para estudiantes

Allí hago clic en el enlace el *CORREO ELECTRÓNICO* y nos debe ir al sitio de ingreso del correo en donde deben registrar el usuario pepito.perez (no hay que digitar el dominio pues ya está determinado) y la contraseña (inicialmente el número del documento de identidad.

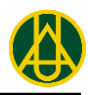

| Archivo Editar Ver Historial Marc                   | adores Herramientas Ayuda                                | _ 0 <mark>×</mark>                      |
|-----------------------------------------------------|----------------------------------------------------------|-----------------------------------------|
|                                                     | https://cloudkey2.eforcers.com/a/estudiantes.uam 🚥 😒 🏠 🛛 | L Buscar III\ 🗊 🛞 Ξ                     |
| Fundació<br>Universi<br>de Amér                     | n<br>dad<br>ica                                          |                                         |
| Acceso a Google<br>Por favor ingrese su usuario y c | Apps<br>ontraseña. ¿Problemas de ingreso? Por            |                                         |
| favor contacte a <u>Soporte</u>                     |                                                          |                                         |
| pepito.perez                                        | @estudiantes.uamerica.edu.co                             |                                         |
| Contraseña:                                         |                                                          |                                         |
| Enviar                                              |                                                          |                                         |
|                                                     | kenne e Dende kenn - Denskie de Deekennên - Pers         | da                                      |
| <.                                                  |                                                          | C Desarrollado por:<br>www.eforcers.com |

Imagen No 12. Ingreso al correo electrónico de estudiantes

Una vez ingresan se encontraán con un correo Gmail con todo la funcionalidad y acceso a las herramientas para estudiantes de la suite G-Suite como se muestra en la página siguiente.

| <u>A</u> rchivo <u>E</u> ditar <u>V</u> er Hi <u>s</u> torial <u>M</u> arcadores                     | Herramien <u>t</u> as Ay <u>u</u> da           |                                               |                 |            |                       | × |
|----------------------------------------------------------------------------------------------------|------------------------------------------------|-----------------------------------------------|-----------------|------------|-----------------------|---|
| 🚷 Servicios en Línea   Fundación U 🗙 🛛 M                                                             | Recibidos (30) - admin.cuentas 🗙 🕂             |                                               |                 |            |                       |   |
| ← → C 1 1 1 1 1 1 1 1 1 1 1 1 1 1 1 1 1 1                                                            | :ps://mail. <b>google.com</b> /mail/u/0/#inbox | ⊌ ☆                                           | २ Buscar        | l          | \ ∏                   | ≡ |
| = M Gmail                                                                                            | Q Buscar correo                                | •                                             | 0 🔅             |            | Wiversidad de América |   |
| + Redactar                                                                                           | □ - C :                                        |                                               | a               | Μ          |                       | ^ |
|                                                                                                    | 🗌 📩 G Suite Alerts                             | Alert: User-repor                             | Cuenta          | Gmail      | Drive                 |   |
| Recibidos 30                                                                                         | 🗌 ☆ G Suite Alerts                             | Alert: Spike in us                            | ouchtu          | omai       | Dilve                 |   |
| <ul> <li>Destacados</li> <li>Pospuestos</li> </ul>                                                   | G Suite Alerts                                 | Alert: Suspicious                             |                 |            |                       | 1 |
| Enviados                                                                                             | 🗌 📩 G Suite Alerts                             | Alert: Spike in us                            | Document        | Hojas de c | Presentac             |   |
| Borradores                                                                                           | 🗌 📩 G Suite Alerts                             | Alert: Suspicious                             | 31              | @          |                       |   |
| ✓ Más                                                                                                | 🔲 🙀 G Suite Alerts                             | Alert: Spike in us                            | Calendar        | Chat       | Meet                  |   |
| Iniciar una reunión                                                                                  | G Suite Alerts                                 | Alert: Spike in us                            |                 | •          |                       |   |
| 📰 Unirse a una reunión                                                                               | 🗌 ☆ G Suite Alerts                             | Alert: Suspicious                             | Citer           |            |                       |   |
| Hangouts                                                                                             | 🗌 ☆ G Suite Alerts                             | Alert: User-repor                             | Sites           | Contactos  |                       |   |
| administrador +                                                                                      | 🗌 ☆ G Suite Alerts                             | Alert: Suspicious                             | _               | -          | -                     | ~ |
| ) Lucas, Diana Paola Rodríguez y<br>Lucas, Diana Paola Rodríguez y<br>Lucas, Diana Paola Rodríguez y | 🔲 📩 G Suite Alerts                             | Alert: User-reported phishing for oar 18 jun. |                 |            |                       |   |
|                                                                                                    | 🗌 ☆ G Suite Alerts                             | Alert: Suspicious message reported f          |                 | ed f       | 17 jun.               | > |
| https://myaccount.google.com/?utm_source=0                                                           | DGB&tab=mk&utm_medium=app                      | Alert: Suspicious n                           | nessage reporte | ed f       | 12 jun. 🗸             |   |

Deben cambiar la contraseña una vez ingresen la primera vez.